## Accessing Shared Mailbox in Outlook 2013

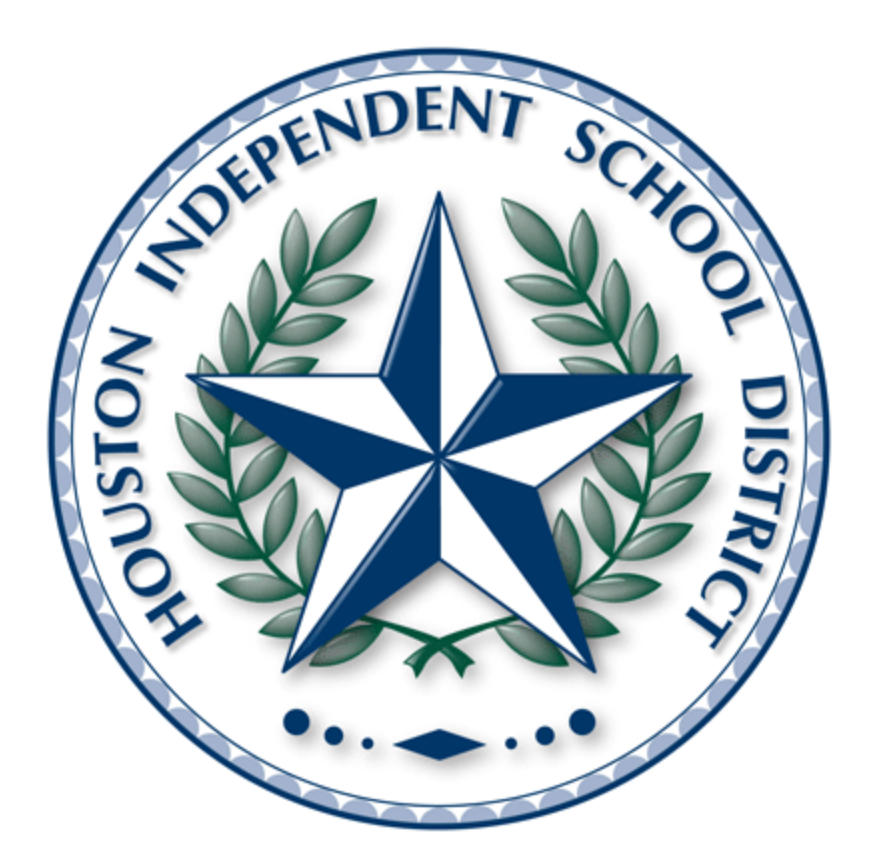

Created By: Timothy Edgerly

11/15/2013

Method 1: Accessing a Shared Mailbox Using Outlook 2013 (Same Profile)

\*This method will allow you to open Both the HISD user e-mail AND the shared mail box. Using this method will allow you to open outlook once, however, sending e-mails will default from the User's account and NOT the Shared e-mail (unless the user changes the "From" field).

1. Open Outlook 2010 and select the file tab in the navigation ribbon.

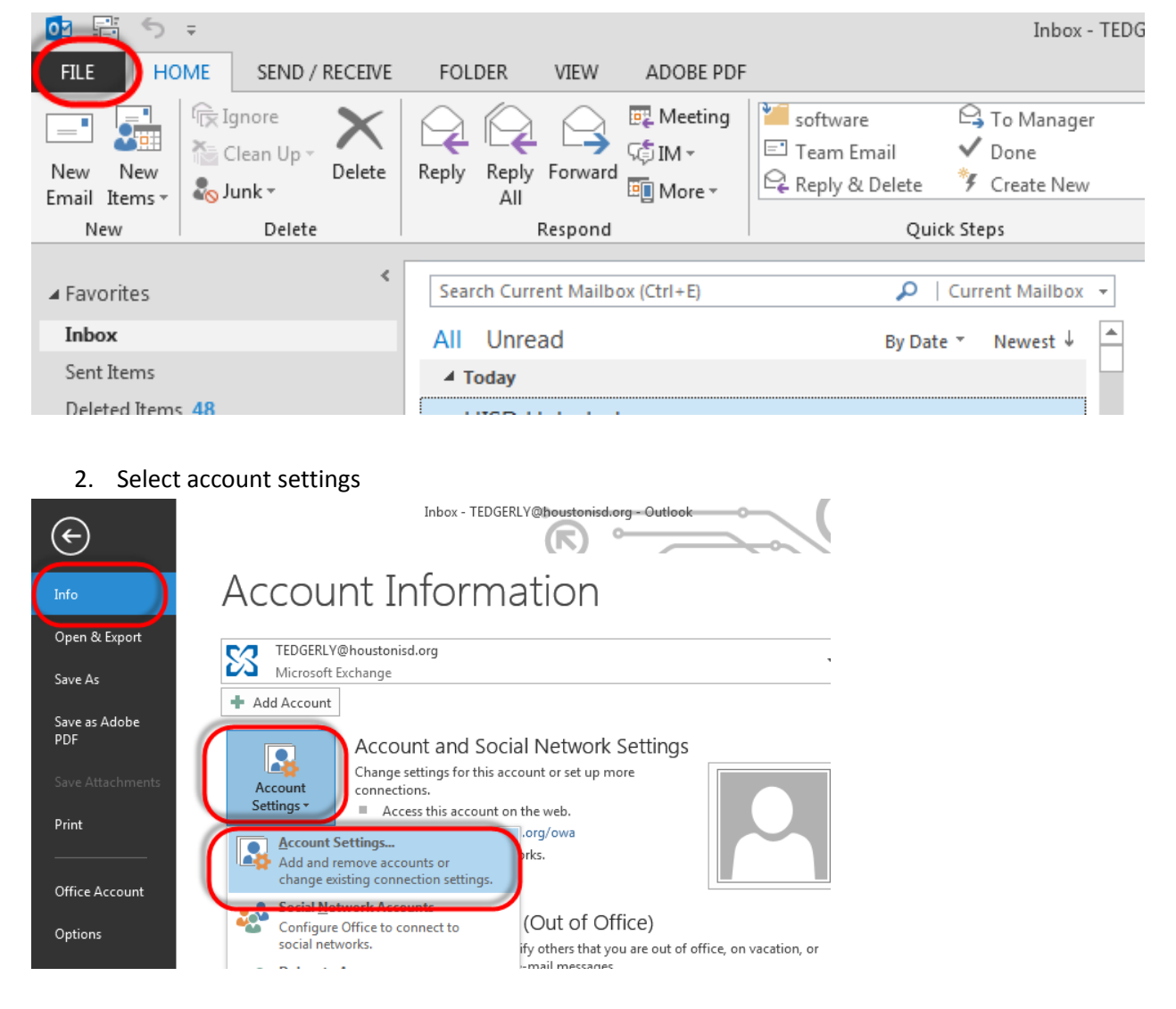

3. Select your E-mail account and click the "Change" Button

| Account     | Settings                                                                                                |                  |                    |                     | <b>—</b>      |  |  |
|-------------|----------------------------------------------------------------------------------------------------|------------------|--------------------|---------------------|---------------|--|--|
| E-mai<br>Yo | E-mail Accounts<br>You can add or remove an account. You can select an account and change its settings. |                  |                    |                     |               |  |  |
| E-mail      | Data Files                                                                                              | SharePoint Lists | Internet Calendars | Published Calendars | Address Books |  |  |
| Sig Ne      | 😭 New 🔆 Repai 🔐 🚰 Change 🛇 Set as Default 🗙 Remove 🔹 🗣                                                  |                  |                    |                     |               |  |  |
| Name        | Name Type                                                                                               |                  |                    |                     |               |  |  |
| TEI 🚫       | TEDGERLY@houstonisd.org Microsoft Exchange (send from this account by def                               |                  |                    |                     |               |  |  |
| LIV         | e Meeting Ira                                                                                           | ansport          | MA                 | API                 |               |  |  |

4. Click the "More Settings" Button in the lower right corner

| Change Account                                       | Image: State State Sta |
|------------------------------------------------------|----------------------------------------------------------------------------------------------------|
| Server Settings<br>Enter the Microsoft Exchange Serv | ver settings for your account.                                                                                                    |
| Server Settings                                      |                                                                                                    |
| Server:                                              | HMWEXMB06.AD.HISD.ORG                                                                                                    |
| User Name:                                           | TEDGERLY@houstonisd.org Check Name                                                                                                    |
| Offline Settings                                     |                                                                                                    |
| 🔲 Use Cached Exchange Mode                           |                                                                                                    |
| Mail to keep offline:                                | ца , , , , , , , , , , , , , , , , , , ,                                                                                                    |
|                                                      |                                                                                                    |
|                                                      |                                                                                                    |
|                                                      |                                                                                                    |
|                                                      | More Settings)                                                                                                    |
|                                                      | < Back Next > Cancel                                                                                                    |

5. Select the "advanced " tab at the top and click the "add" button

| Microsoft Exchange                            | ×         |  |  |  |
|-----------------------------------------------|-----------|--|--|--|
| General Advanced Security C                   | onnection |  |  |  |
| Mailboxes<br>Open these additional mailboxes: |           |  |  |  |
|                                               | Add       |  |  |  |
|                                               | Remove    |  |  |  |
| Cachad Evolution Made Catting                 |           |  |  |  |

6. Enter the name of the mailbox and select "OK"

| Add Mailbox                   | <b>—</b> |
|-------------------------------|----------|
| Add mailbox:<br>HISD Helpdesk |          |
| ОК                            | Cancel   |

7. If the mailbox does not automatically fill in, select from the list and select "OK", "OK", "Finish"

| Check Name                                                     |               |
|----------------------------------------------------------------|---------------|
| More than one potential match has been found for:<br>Change to | HISD Helpdesk |
| ASAPsupport<br>HISD Helpdesk                                   | Properties    |
| PSC Support                                                    |               |
| $\sim$                                                         | OK Cancel     |

8. Select "OK" and "Finish"

| Change Account                                              | × |
|-------------------------------------------------------------|---|
|                                                             |   |
| You're all set!                                             |   |
| We have all the information we need to set up your account. |   |
|                                                             |   |
|                                                             |   |
|                                                             |   |
|                                                             |   |
|                                                             |   |
|                                                             |   |
|                                                             |   |
|                                                             |   |
| < Back                                                      |   |

9. Restart outlook (close and reopen application. The new mail box should be in the navigation page.

|                         | -  |                                       |
|-------------------------|----|---------------------------------------|
| TEDGERLY@houstonisd.org |    | IT Service Ticket: 329                |
| Inbox 1                 |    | When replying, type                   |
| Account Login           |    | HISD News                             |
| KB Articles             |    | HISD eNews: People                    |
| Proxy                   |    | Crew erases arson d                   |
| Drafts [5]              |    | Network Opera                         |
| Sent Items              |    | INSIGHT Report 11/1                   |
| Deleted Items 48        |    | Status                                |
| D Apple                 |    | ▲ Yesterday                           |
| ▷ Board                 |    | Paxton Louis D                        |
| Conversation History    |    | RE: TEST DP                           |
| Images                  |    | The dp is up. The co                  |
| Instructions            |    | Machicek, E J                         |
| IT Equiptment           |    | RE: IPads and Tech (                  |
| Junk E-Mail             |    | I will get with Nick t                |
| Loaner Computers        |    | Esterheld, Micha                      |
| New Hire documents      |    | FW: Age of my comp                    |
| Outbox                  |    | TJ, Just following u                  |
| Power UP                |    | Arnillas, Liliana                     |
| Quotes                  |    | RE: New Instruction                   |
| RSS Feeds               |    | Inanks IJ::                           |
| Shard drives/servers    |    | Reynolds, Curtis                      |
| Sharepoint              |    | RE: Broken Ipad Scr                   |
| ▷ software              |    | manks 13. rou may v                   |
| Special Projects        |    | Benefits Outloo                       |
| Vendor                  |    | Reminder! Annual E                    |
| Vīrus Removal           |    | in senario sengo                      |
| Search Folders          |    | Nick Bain                             |
|                         |    | Hello sir. We are cu                  |
| ▷ 2012- E-mails         |    |                                       |
|                         |    | Reynolds, Curtis                      |
| ▷ 2013- E-mails         |    | To Whom in may co                     |
|                         |    | Not set On set                        |
| P archive               |    | INETWORK Opera<br>INSIGHT Report 11/1 |
| h Dun in sta            |    | Status                                |
| V Projects              |    | Network Opera                         |
|                         |    | INSIGHT Report 11/1                   |
| P HISD Helpdes          |    | Status                                |
| N ShareBoint Lists      | Ŧ  | Aghazue Chuk                          |
| Mail Calondar           | Do | oplo Tacks                            |
| Mail Calendar           | PE | opie rasks                            |
|                         |    |                                       |

\*\*\*Note: you must have permission to access the shared mailbox; otherwise you will get a folder error.\*\*\*